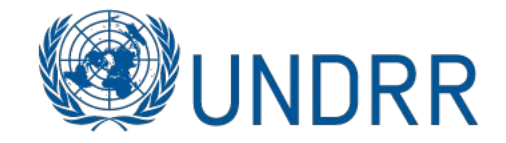

# REGISTRATION FLOW GUIDE

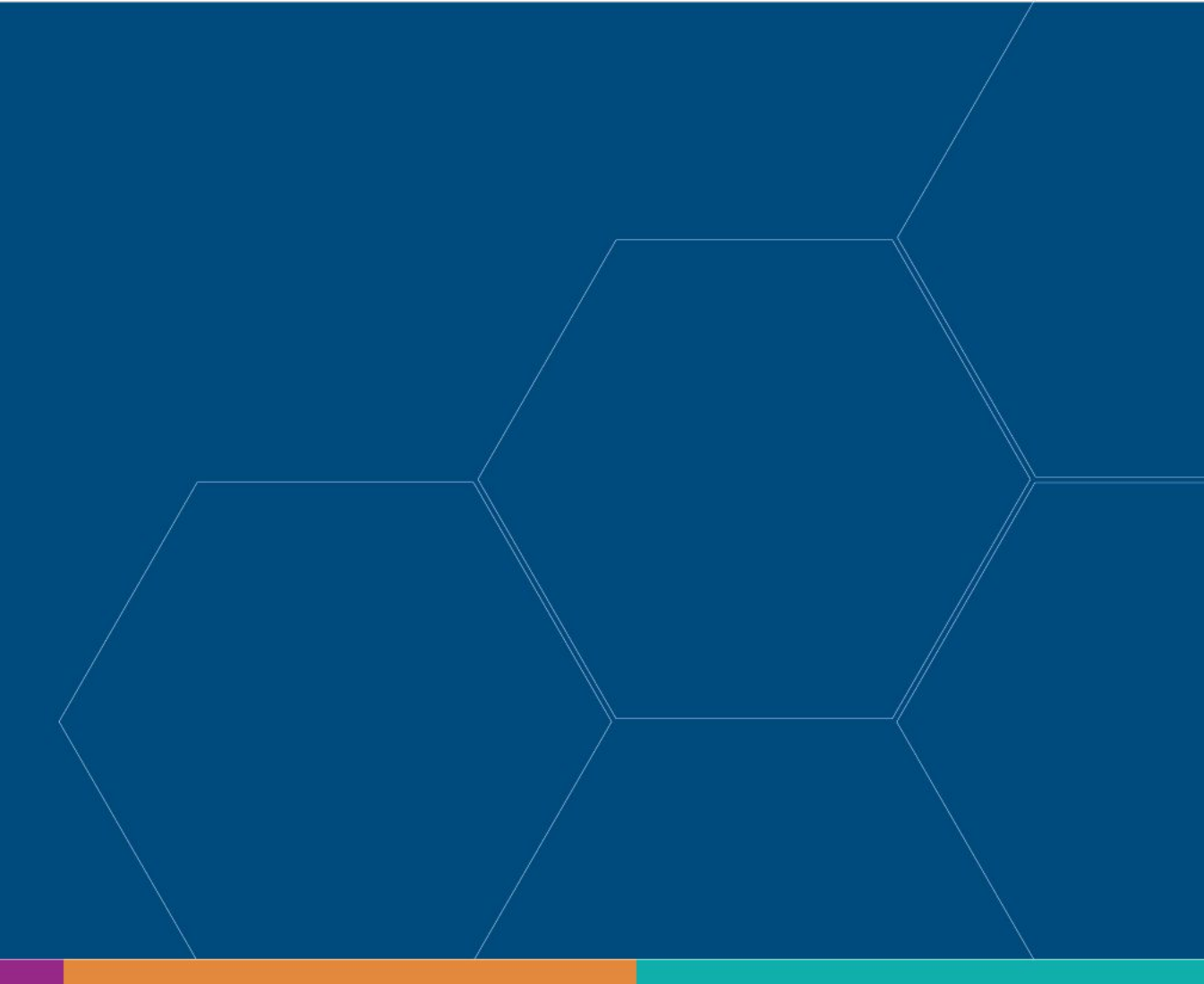

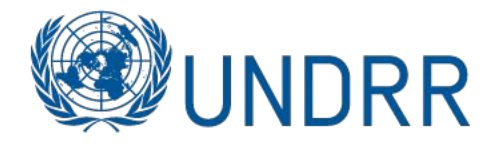

- 1. Click on Event link
- 2. Click Join Event
- 3. Select Ticket Type
- 4. Set up account / Or log in
- 5. Email sent to Finalise Registration and Answer Additional Questions
- 6. Create Profile
- 7.24 Hour Reminder
- 8.1 Hour Out Reminder

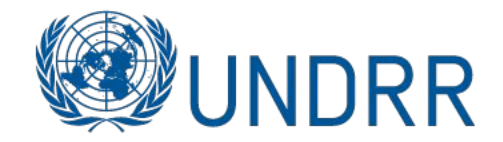

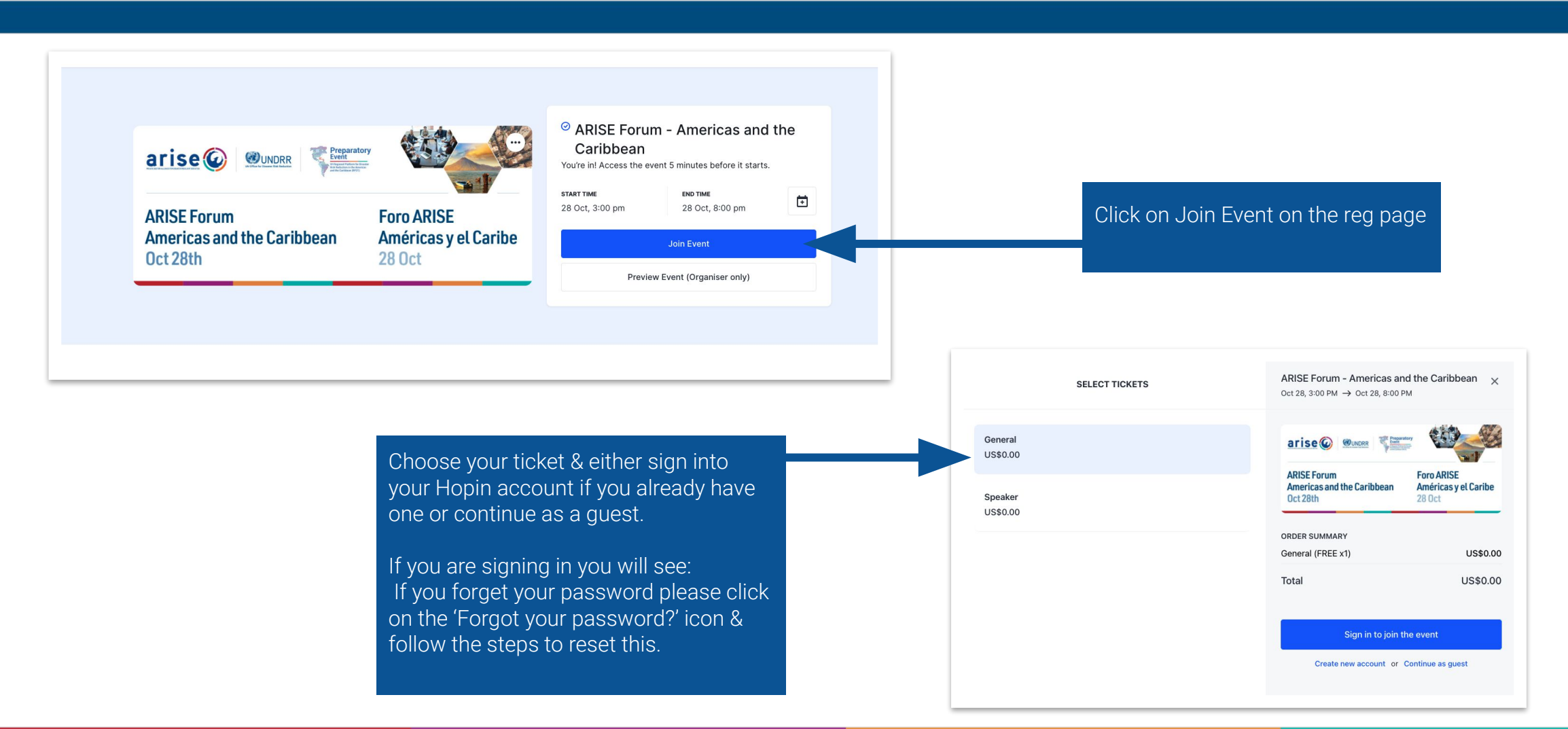

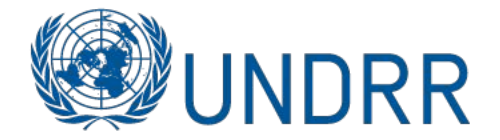

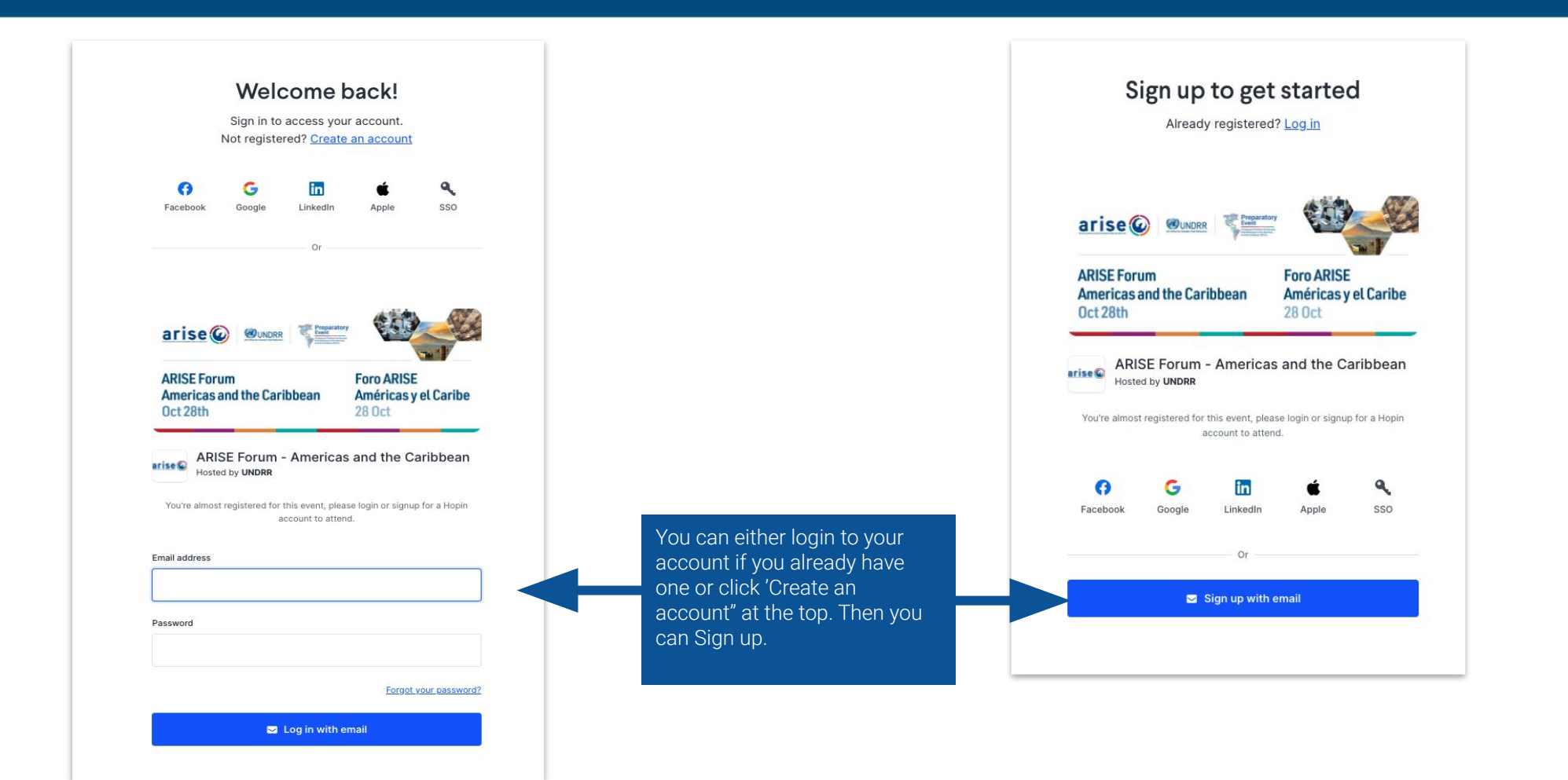

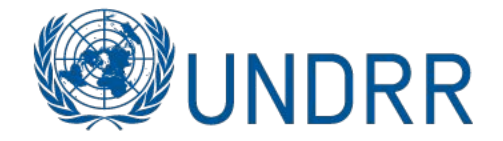

| <                             | CHECKOUT                                 | ARISE Forum - Americas an<br>Oct 28, 3:00 PM → Oct 28, 8:00 P | nd the Caribbean 🗙<br>PM                     |
|-------------------------------|------------------------------------------|---------------------------------------------------------------|----------------------------------------------|
| BASIC INFO                    |                                          | arise 🕼 🐠 under 🐐                                             |                                              |
| Email                         |                                          | ARISE Forum<br>Americas and the Caribbean<br>Oct 28th         | Foro ARISE<br>Américas y el Caribe<br>28 Oct |
| First name                    |                                          | OPDER SUMMARY                                                 |                                              |
|                               |                                          | General (FREE x1)                                             | US\$0.00                                     |
| Last name                     |                                          | Total                                                         | US\$0.00                                     |
| ADDITIONAL II                 | NFORMATION                               | Complete C                                                    | Irder                                        |
| Género / Gen                  | der: (required)                          |                                                               |                                              |
| Femeninc                      | / Female                                 |                                                               |                                              |
| <ul> <li>Masculine</li> </ul> | )/Male                                   |                                                               |                                              |
| Otro/Othe                     | ۶r                                       |                                                               |                                              |
| Tipo de Orga                  | nización / Organization type: (required) |                                                               |                                              |
| 0 0 11 10                     | ublic                                    |                                                               |                                              |

You will then be brought back to this page to fill in your registration details & click on Complete Order & go back to your email to verify your registration:

| Hello Ellen 💐                            | Please verify your email below to access |  |
|------------------------------------------|------------------------------------------|--|
| ARISE Forum - Americas and the Caribbean |                                          |  |
| Order date: Sep 28, 2021                 |                                          |  |

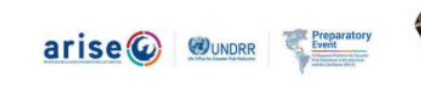

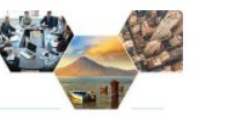

ARISE ForumForo ARISEAmericas and the CaribbeanAméricas y el CaribeOct 28th28 Oct

#### ARISE Forum - Americas and the Caribbean

#### Se Hosted by UN

| START TIME  | END TIME           | Add to Calendar |
|-------------|--------------------|-----------------|
| 1 x General | 00120, 2.001 M 001 | Free            |
| Total       |                    | Free            |

#### Verify and join event

This is a unique link for you only. Please do not share with anybody else.

Powered by Hopin. Use of the service and website is subject to our Terms of Use and Privacy Statement .

If you have any question or need help, please contact us at <u>support@hopin.to</u> Copyright © 2021 Hopin. All rights reserved. You will then get a confirmation email. Please click on 'Verify and join event' to fully confirm your registration.

fill in your information for the

event to share with other

attendees.

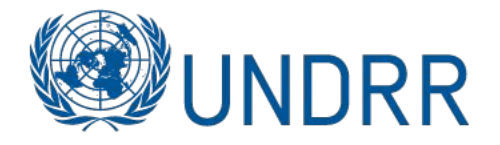

Il then get a confirmation

email & you can add the event to

your calendar.

| Reception<br>Sessions<br>Extractions<br>Extractions | Event starting in 4 weeks 2 days                                                                                                    | I→ ±1                | Estimado Ellen<br>Nos complace confirmar su registro para el Foro ARISE de<br>las Américas y el Caribe, que se celebrará virtualmente el 28 |
|-----------------------------------------------------|----------------------------------------------------------------------------------------------------|----------------------|----------------------------------------------------------------------------------------------------|
|                                                     | arise 🕢 🖉                                                                                                    |                      | de octubre de 2021.<br>Saludos cordiales,<br>La Secretaría                                                                                  |
|                                                     | ARISE ForumForo ARISEAmericas and the CaribbeanAméricas y el CaribeOct 28th28 Oct                                                    | Start Chatting       | Dear Ellen<br>We are pleased to confirm your registration for the ARISE<br>Forum Americas and the Caribbean, virtually convening on         |
|                                                     | ARISE Forum - Americas and the Caribbean  Control 28, 2:55PM - Oct 28, 8:00PM (+01:00)  Control Add To Calendar  See Hosted by UNDER | conversation!        | Añadir al Calendario / Add to Calendar                                                                                                    |
|                                                     | You will be brought to the closed Reception page where                                                                               | 🕈 Type a message 💿 🗹 |                                                                                                    |

#### Registration flow GUIDE

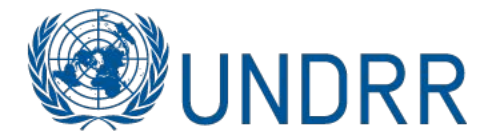

# arise

#### Hi Conor 👋

ARISE Forum - Americas and the Caribbean will begin in less than 24 hours. Get ready! When it's time, you can join the event by going to the event page.

#### Add to Calendar

This event and invitation are hosted and managed by UNDRR and powered on <u>Hopin</u>. To opt-out of further notifications around this event, please <u>click here</u>.

Use of the Hopin service and website is subject to the <u>Hopin Terms & Conditions</u>, <u>Platform Terms &</u> <u>Conditions</u> and <u>Privacy Policy</u>. The attendee will receive two reminder emails & can enter the event via the blue button in these emails

- 24h Out Email

- 1h Out Email

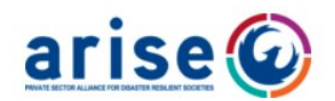

Hi Conor 👋

ARISE Forum - Americas and the Caribbean will begin in less than 60 minutes. Get ready! When it's time, you can join the event by going to the event page.

#### Add to Calendar

This event and invitation are hosted and managed by UNDRR and powered on <u>Hopin</u>. To opt-out of further notifications around this event, please <u>click here</u>.

Use of the Hopin service and website is subject to the <u>Hopin Terms & Conditions</u>, <u>Platform Terms &</u> <u>Conditions</u> and <u>Privacy Policy</u>.

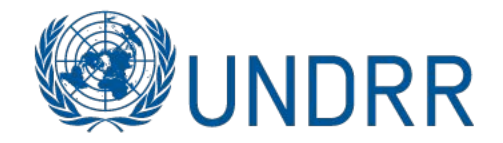

- 1. They receive magic link invite via email
- 2. They click on the blue 'Confirm your registration'
- 3. Create profile
- 4. 24h email
- 5. 1h email
- 6. Enter event on day via the blue button in any email they received from Hopin.

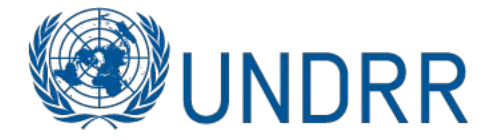

# <u>arise</u>

Dear / Estimado E! 👏

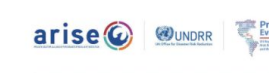

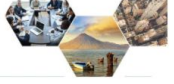

ARISE Forum Americas and the Caribbean Oct 28th Foro ARISE Américas y el Caribe 28 Oct

#### ARISE Forum - Americas and the Caribbean

Please confirm your registration for the ARISE Forum Americas and the Caribbean, virtually convening on October 28th 2021. Please make sure to add the event to your calendar.

Best Regards, The Secretariat

Por favor confirme su registro para el Foro ARISE de las Américas y el Caribe, que se celebrará virtualmente el 28 de octubre de 2021. Por favor, asegúrese de añadir el evento en su calendario.

Saludos cordiales, La Secretaría

Confirm your registration / Confirma su registro

- 1. They receive the magic link email invite.
- 2. They click on the blue 'Confirm your registration' within the email invite.
- 3.The attendee is then brought to the event "waiting" page. The guest can edit their profile in Hopin (avatar, name, headline, and social media handles).

#### CATAPULT

### **REGISTRATION FLOW VIA MAGIC LINK V1.**

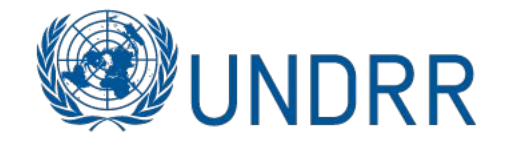

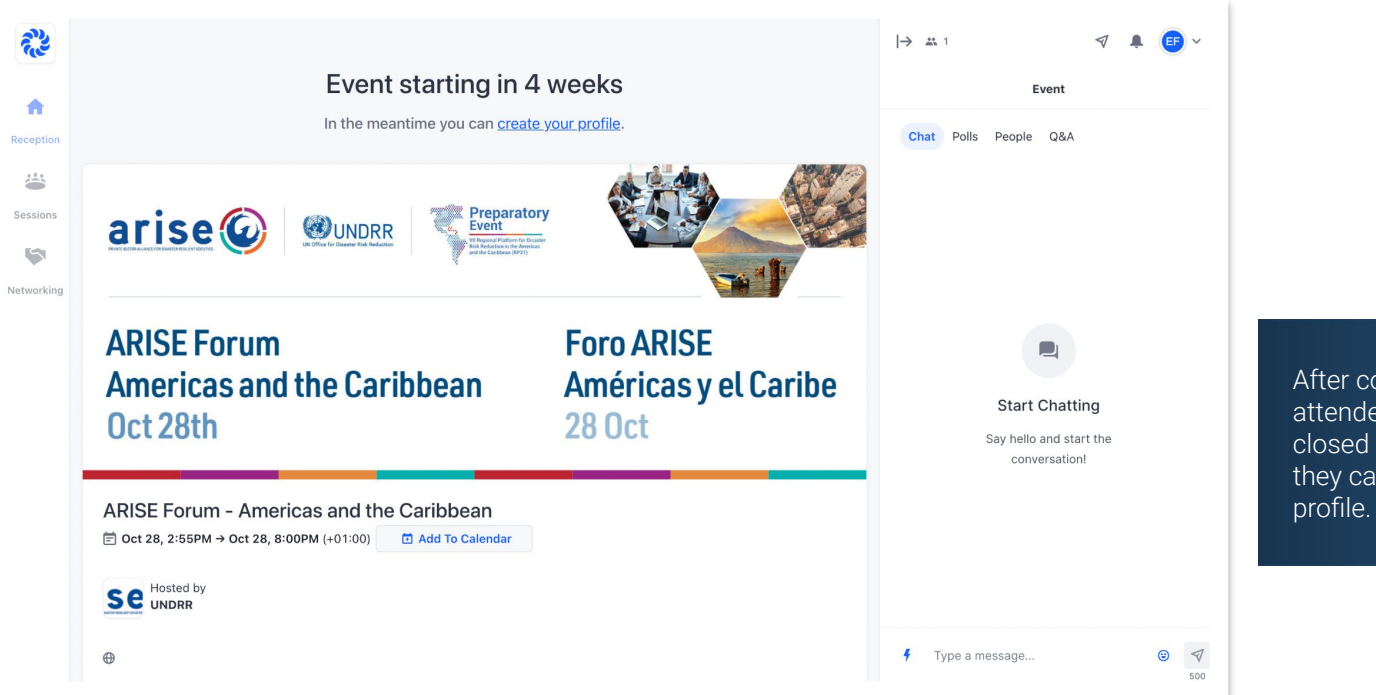

After confirming their invite attendees will be brought to the closed Reception page where they can begin to Create their profile.

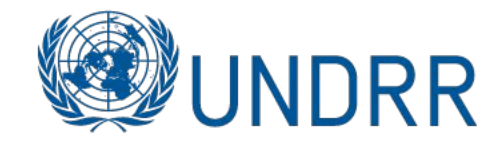

# arise

Hi Conor 👋

ARISE Forum - Americas and the Caribbean will begin in less than 24 hours. Get ready! When it's time, you can join the event by going to the event page.

#### Add to Calendar

This event and invitation are hosted and managed by UNDRR and powered on <u>Hopin</u>. To opt-out of further notifications around this event, please <u>click here</u>.

Use of the Hopin service and website is subject to the <u>Hopin Terms & Conditions</u>, <u>Platform Terms &</u> <u>Conditions</u> and <u>Privacy Policy</u>. The attendee will receive two reminder emails & can enter the event via the blue button in these emails

- 24h Out Email

- 1h Out Email

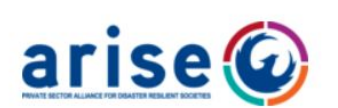

Hi Conor 👋

ARISE Forum - Americas and the Caribbean will begin in less than 60 minutes. Get ready! When it's time, you can join the event by going to the event page.

#### Add to Calendar

This event and invitation are hosted and managed by UNDRR and powered on <u>Hopin</u>. To opt-out of further notifications around this event, please <u>click here</u>.

Use of the Hopin service and website is subject to the <u>Hopin Terms & Conditions</u>, <u>Platform Terms &</u> <u>Conditions</u> and <u>Privacy Policy</u>.

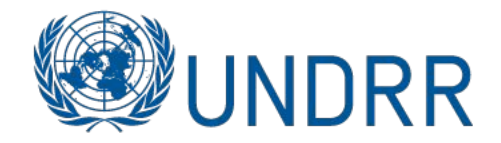

- 1. They receive magic link invite via email
- 2. They click on the blue 'Confirm your registration'
- 3. They must do a 2 step authentication process to confirm their registration
- 4. Create profile
- 5. 24h email
- 6. 1h email
- 7. Enter event on day via the blue button in any email they received from Hopin.

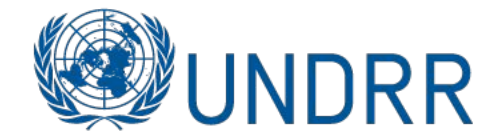

1. The Attendee is sent a direct invite

2. They click on the blue 'Confirm your registration' within the email

3. The attendee then must do a 2 step authentication process to

from Hopin.

invite.

confirm.

|             | arise                                                                                                    |                                                                                              |
|-------------|----------------------------------------------------------------------------------------------------|----------------------------------------------------------------------------------------------|
| Dear / Esti | mado E! 👋                                                                                                    |                                                                                              |
|             |                                                                                                    |                                                                                              |
|             | ARISE Forum<br>Americas and the Caribbean<br>Oct 28th                                                                                             | Foro ARISE<br>Américas y el Caribe<br>28 Oct                                                 |
|             | ARISE Forum - Americas a<br>Please confirm your registration<br>Americas and the Caribbean, virtua<br>28th 2021. Please make sure to<br>calendar. | nd the Caribbean<br>for the ARISE Forum<br>lly convening on October<br>add the event to your |
|             | Best Regards, The S                                                                                                    | ecretariat                                                                                   |
|             | Por favor confirme su registro pa<br>Américas y el Caribe, que se celebr<br>octubre de 2021. Por favor, asegúre<br>su calendari                   | ra el Foro ARISE de las<br>ará virtualmente el 28 de<br>se de añadir el evento en<br>o.      |
|             | Saludos cordiales, La                                                                                                    | Secretaría                                                                                   |
|             | Confirm your registration / C                                                                                                    | onfirma su registro                                                                          |

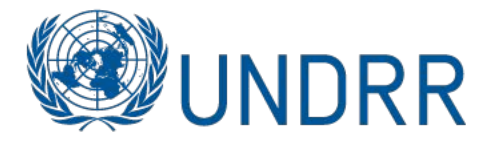

#### Se un

Hello Ellen 🁋 Please verify your email below to access ARISE Forum - Americas and the Caribbean Order date: Sep 22, 2021

arise 🕢 🕸 UNDRR

ARISE Forum Americas and the Caribbean Oct 28th Foro ARISE Américas y el Caribe 28 Oct

ARISE Forum - Americas and the Caribbean

#### Se Hosted by UN

| start time<br>Oct 28, 9:00AM CDT | END TIME<br>Oct 28, 2:00PM CDT | Add to Calendar |  |
|----------------------------------|--------------------------------|-----------------|--|
| 1 x General                      | 1 x General                    |                 |  |
| Total                            |                                | Free            |  |
|                                  | Verify and join event          |                 |  |

This is a unique link for you only. Please do not share with anybody else.

#### Step 1 Authentication

Attendee must click on 'Verify and join event'. This is their unique link.

# ARISE Forum - Americas and the Caribbean

by UN

Thank you. We need to verify your identity.

#### Verification required. Event link emailed!

To protect your identity, we have sent you a confirmation link that will take you to the event.

We have sent the email to el\*\*\*\*\*\*@\*\*\*\*\*@

Didn't receive the email? Check your Spam folder. If you are still experiencing issues, please contact UN

The Attendee will see the above image. They must go back to their email to click on their confirmation link.

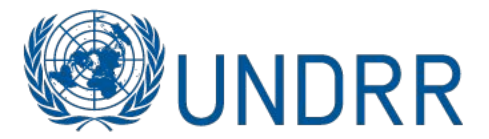

# ARISE Forum - Americas and the Caribbean

by UNDRR

Just one final step to complete your registration - please click the button below to reserve your ticket.

Until you click the button (or access the link) below, you will not be fully registered for this event.

Please note that your unique link in the button below **will expire in 10 minutes**. Upon expiry, you can click the same button again to send a new verification email with the new link.

When the event starts, you can use this same link to join the event, going through the same verification process.

Please note that this link is unique to you and should not be shared with anyone for your own security.

Confirm & Join Event

+ Add to Calendar

If you are experiencing issues in joining the event by clicking the button above, please copy and paste the following URL directly into a browser tab.

https://hopin.com/magic\_links/134d0c73-6293-40ee-80a0-712f87b148ef/accept

**Event Date & Time** 

#### Step 2 Authentication

Attendee must click on 'Confirm & Join Event. This link expires after 10 minutes so must be done straight away.

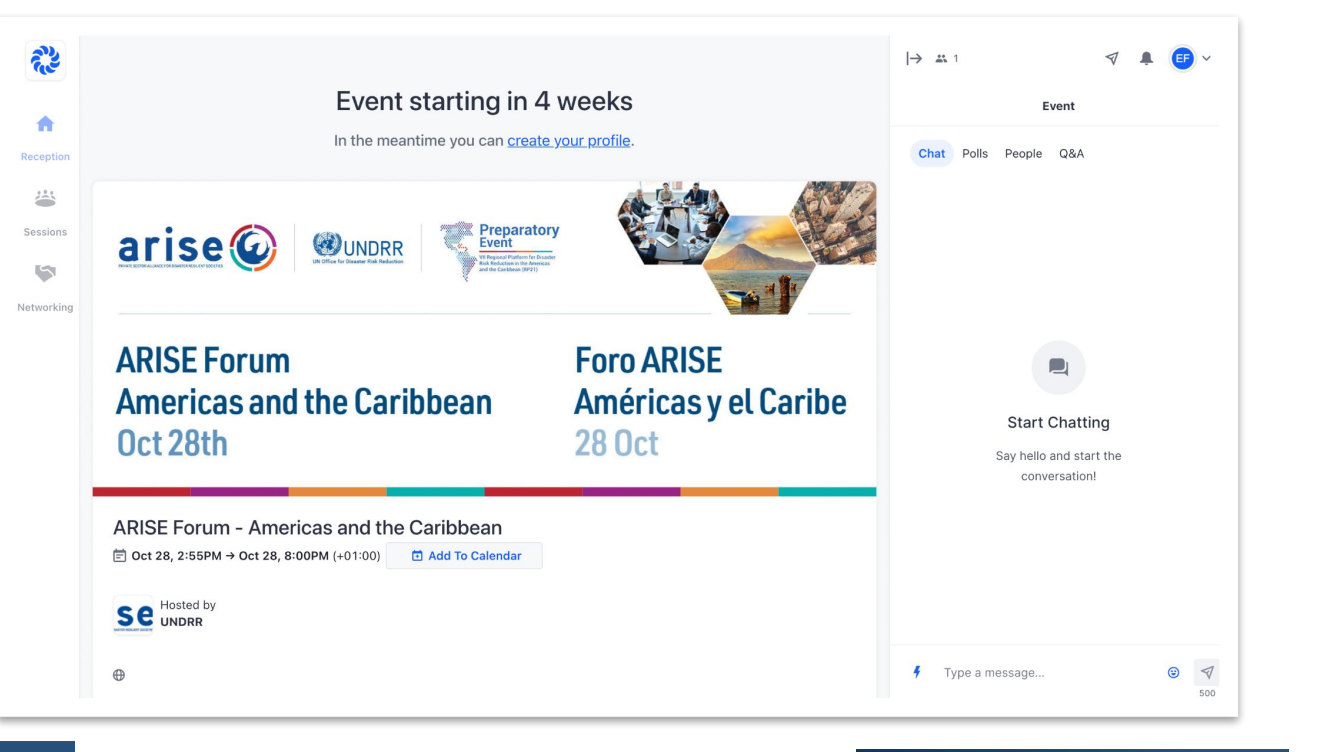

After confirming their invite attendees will be brought to the closed Reception page where they can begin to Create their profile.

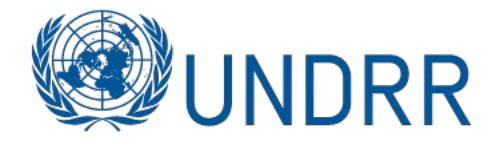

# arise

#### Hi Conor 👋

ARISE Forum - Americas and the Caribbean will begin in less than 24 hours. Get ready! When it's time, you can join the event by going to the event page.

#### Add to Calendar

This event and invitation are hosted and managed by UNDRR and powered on <u>Hopin</u>. To opt-out of further notifications around this event, please <u>click here</u>.

Use of the Hopin service and website is subject to the <u>Hopin Terms & Conditions</u>, <u>Platform Terms &</u> <u>Conditions</u> and <u>Privacy Policy</u>. The attendee will receive two reminder emails & can enter the event via the blue button in these emails

- 24h Out Email

- 1h Out Email

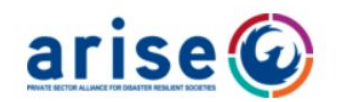

Hi Conor 👋

ARISE Forum - Americas and the Caribbean will begin in less than 60 minutes. Get ready! When it's time, you can join the event by going to the event page.

#### Add to Calendar

This event and invitation are hosted and managed by UNDRR and powered on <u>Hopin</u>. To opt-out of further notifications around this event, please <u>click here</u>.

Use of the Hopin service and website is subject to the <u>Hopin Terms & Conditions</u>, <u>Platform Terms &</u> <u>Conditions</u> and <u>Privacy Policy</u>.

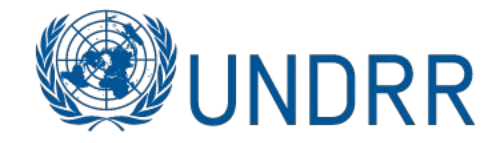

# THANK YOU!

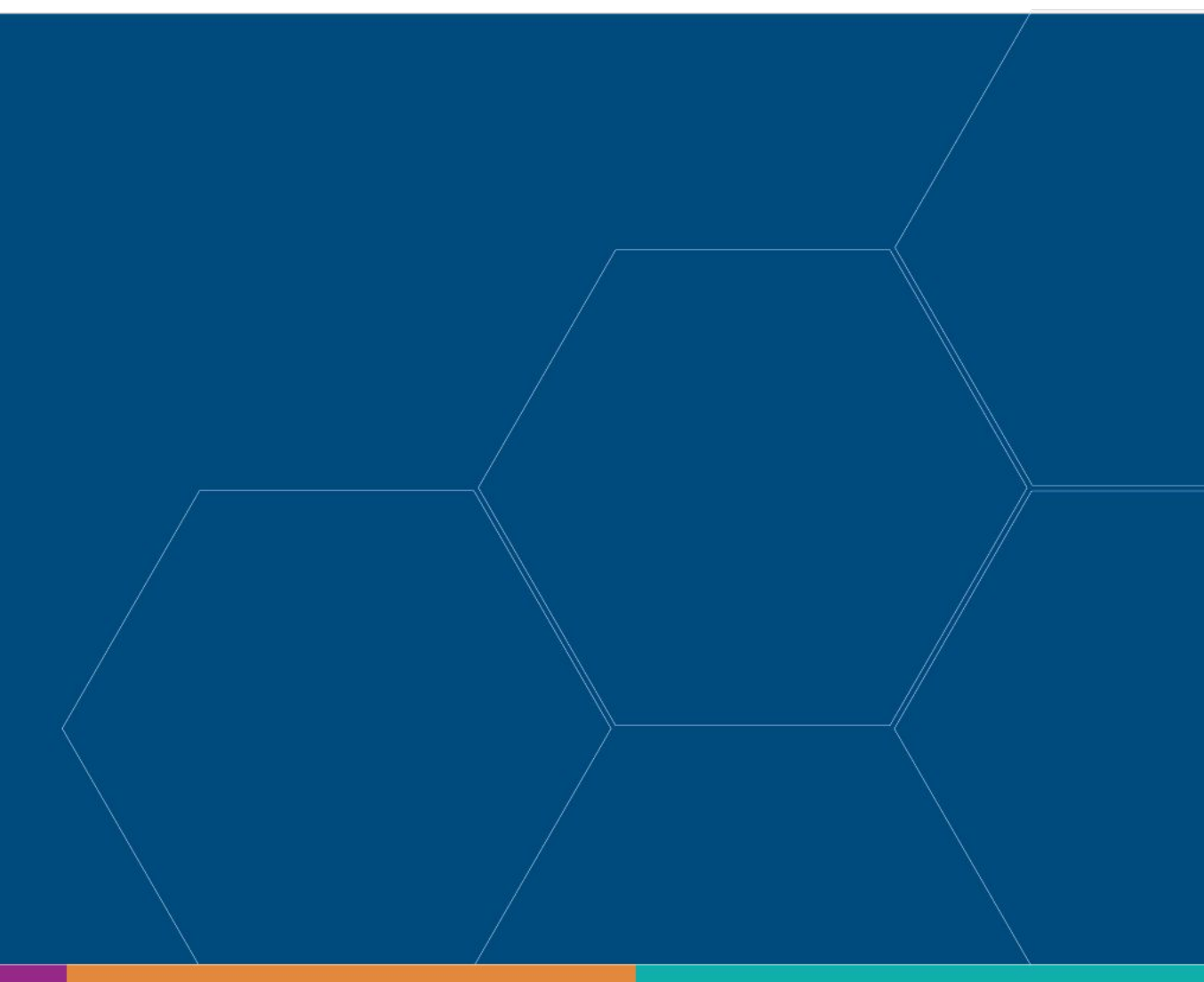